# Handleiding Mondzorg Flexpool voor zzp'ers

#### Inloggen:

Ga naar mijn.mondzorgflexpool.nl en/of download de Flexwell app.

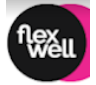

## Support:

Als je rechtsboven op het vraagteken klikt kan je het antwoord op veelgestelde vragen vinden en een opmerking achterlaten

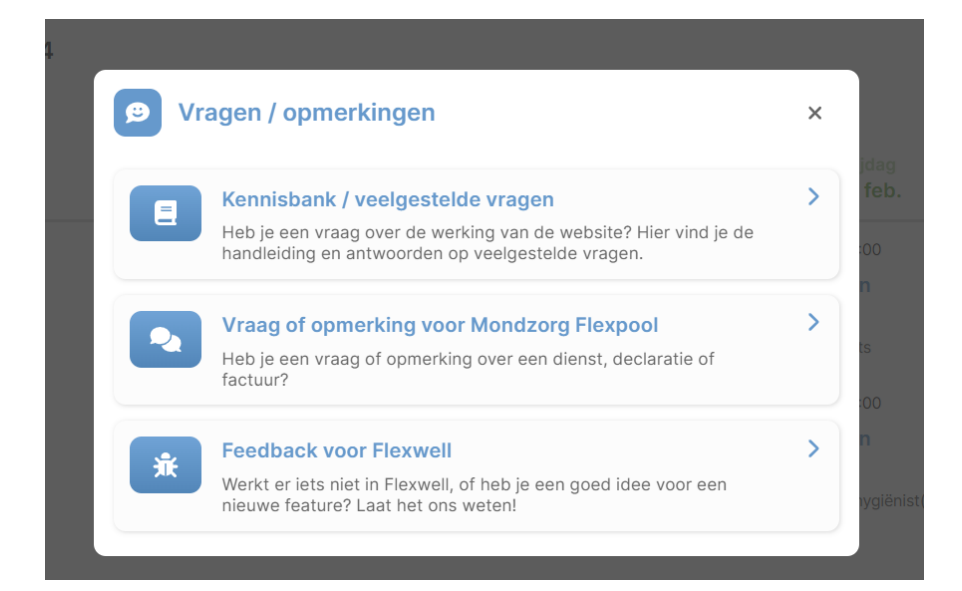

# Aanmelden:

# Je ontvangt een mail bericht;

| Bevestig je e-mailadres                                                                                                |                                                                                                    |  |  |  |  |  |
|----------------------------------------------------------------------------------------------------|----------------------------------------------------------------------------------------------------|--|--|--|--|--|
| MF Mondzorg Flexpool <mondzorgflexpool@mail.flexwell.nl><br/>Aan: Walter 1 H Lorjé</mondzorgflexpool@mail.flexwell.nl> |                                                                                                    |  |  |  |  |  |
|                                                                                                    | Exets Walter 1,      Sets Walter 1,      Such the ja zojulist via onze website ingeschreven. Welkom bij de Mondzorg Flexpool Bevestig je e-mailadres om     worder te gaan.      Evestig je e-mailadres      Wet bevestaande kreg neft Open den dava uit in een beveser Higs //tenodorg/lexpool flewest istlewestig-     endendev/CatelydvietaioOdundstative/VIPUTV*0GuidedAdgivedEuw20000444X00      Wet wiendelijke groet.      Mondzorg Flexpool B.V. |  |  |  |  |  |
|                                                                                                    | Mondzorg Flexpool                                                                                                    |  |  |  |  |  |

Bevestig het mailadres

| nschrijver                                                                                                    | 1<br>Ires 2 Maak je profiel c           | ompleet 3 Documenten (              | 4 Welkom  |  |  |
|----------------------------------------------------------------------------------------------------|-----------------------------------------|-------------------------------------|-----------|--|--|
| Maak je pro                                                                                                    | fiel compleet                           |                                     |           |  |  |
| Om te starten als inval mondhygienist(e) via de Mondzorg Flexpool hebben wij de volgende gegevens van u nodig. |                                         |                                     |           |  |  |
| laam                                                                                                    |                                         |                                     |           |  |  |
| Walter 1 H Lo                                                                                                  | rjé                                     |                                     | <b>A</b>  |  |  |
| Seboortedatum                                                                                                  |                                         | Geslacht                            |           |  |  |
| 🛱 dd-mm-jj                                                                                                    | U                                       | ~                                   | ~         |  |  |
| elefoonnumme                                                                                                   | r                                       |                                     | (optionee |  |  |
| ا                                                                                                    |                                         |                                     |           |  |  |
| Adres                                                                                                    | ode en het huisnummer (al<br>Huisnummer | leen cijfers) in om het adres op te | zoeken.   |  |  |
| Q                                                                                                    | ٢                                       |                                     |           |  |  |
| traat                                                                                                    |                                         | Plaats                              |           |  |  |
|                                                                                                    |                                         |                                     |           |  |  |

Vul de gegevens in, en ga naar het volgende scherm.

| Mondzorg<br>Flexpool                                                                                                    |             |  |  |  |
|----------------------------------------------------------------------------------------------------|-------------|--|--|--|
| Inschrijven                                                                                                    |             |  |  |  |
| Documenten<br>Upload hier de gevraagde documenten. Heb je een document niet bij de hand, dan kan<br>aanmeldproces op een later moment voortzetten. | je het      |  |  |  |
| CV<br>Bestard(en)                                                                                                    |             |  |  |  |
| Sleep hier een bestand naartoe, of klik om een bestand te selecteren.                                                                              |             |  |  |  |
| Diploma beroepsopleiding<br>Titer bepaling<br>Bestand(en)                                                                                          | + Toevoegen |  |  |  |
| Sieep hier een bestand naartoe, of kiik om een bestand te selecteren.                                                                              |             |  |  |  |
| Uittreksel Handelsregister Kamer van Koophandel (KvK)<br>Bestond(en)                                                                               |             |  |  |  |

Upload de diverse documenten.

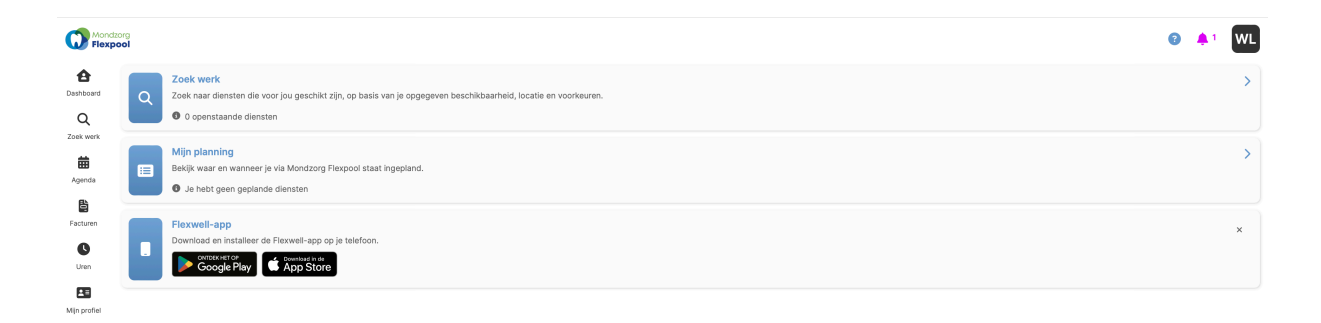

In dit basis scherm kan je verschillende zaken zelf instellen:

- Afstand van werk in kilometers
- Verschillende overzichten als agenda, facturen en uren.
- Mijn Profiel (instellen en wijzigen)
- De Mondzorg Flexpool App. We adviseren je om de app te installeren op je telefoon.

#### Je aanmelding is afgerond en bevestigd via een mail bericht.

| $(\times)$ $\langle \cdot \rangle$                                                                                     |                                                                                                    |  |  |  |  |  |  |
|----------------------------------------------------------------------------------------------------|----------------------------------------------------------------------------------------------------|--|--|--|--|--|--|
| Je aanmelding is afgerond en ontvangen.                                                                                |                                                                                                    |  |  |  |  |  |  |
| MF Mondzorg Flexpool <mondzorgflexpool@mail.flexwell.nl><br/>Aan: Walter 1 H Lorjé</mondzorgflexpool@mail.flexwell.nl> |                                                                                                    |  |  |  |  |  |  |
|                                                                                                    | Event Pick         Beste Walter 1,         Bedankt voor het afronden van jouw aanmelding voor de Mondzorg Flexpool. Je gegevens worden gecontroleerd. Na deze controle ontvang je een bevestiging dat je aanmelding is goedgekeurd. We doen ons best je zo snel mogelijk te informeren.         Extra info n.a.v. jouw inschrijving: n.v.t.         Met vriendelijke groet,         Mondzorg Flexpool B.V. |  |  |  |  |  |  |
|                                                                                                    | Mondzorg Flexpool                                                                                                    |  |  |  |  |  |  |

De beheerders van de MZFP bekijken je gegevens en na acceptatie krijg je bericht en zijn de opdrachten zichtbaar en kan je, je op opdrachten reflecteren.

| $\times$ < >                                                                   |                                                                                                    |  |  |  |  |  |  |  |  |
|--------------------------------------------------------------------------------|----------------------------------------------------------------------------------------------------|--|--|--|--|--|--|--|--|
| Jouw aanmelding is goedgekeurd                                                 |                                                                                                    |  |  |  |  |  |  |  |  |
| Mondzorg Flexpool <mondzorgflexpo<br>Aan: Walter 1 H Lorjé</mondzorgflexpo<br> | Mondzorg Flexpool <mondzorgflexpool@mail.flexwell.nl><br/>Aan: Walter 1 H Lorjé</mondzorgflexpool@mail.flexwell.nl>      |  |  |  |  |  |  |  |  |
|                                                                                | <image/> <section-header><text><text><text><text><text><text></text></text></text></text></text></text></section-header> |  |  |  |  |  |  |  |  |
|                                                                                |                                                                                                    |  |  |  |  |  |  |  |  |
| $\leftarrow$ Beantwoorden $\bigcirc$ Doorsturen                                |                                                                                                    |  |  |  |  |  |  |  |  |

# Opdrachten overzicht / zoeken

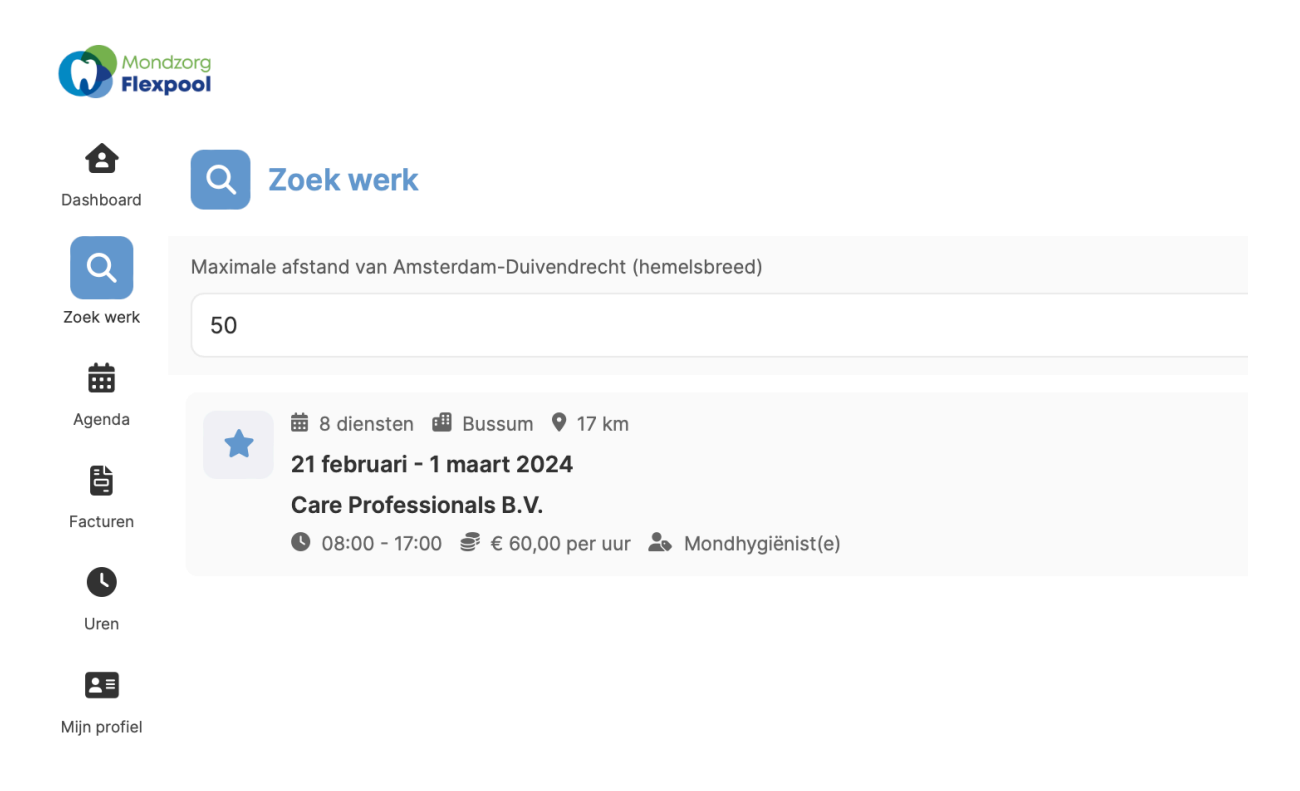

Bij het klikken op de opdracht krijg je een overzicht van de diensten per opdracht

| Monda<br>Flexp | org<br>DOI    |                                                                |                     | 84    |         |
|----------------|---------------|----------------------------------------------------------------|---------------------|-------|---------|
| A Dashboard    | -             | ZOEK WERK<br>Opdracht bij Care Professionals B.V.              |                     |       |         |
| Q<br>Zoek werk | Rol<br>Mondhy | ygiënist(e)                                                    |                     |       |         |
| Agenda         |               | Diensten                                                       |                     |       |         |
| Facturen       |               |                                                                | electeer alle dagen |       |         |
| Uren           | WEEK 8        |                                                                |                     |       |         |
| Mijn profiel   |               | woensdag<br>21 februari<br>● a uur ≓ ∈ 60,00 per uur 11 100    |                     | 08:00 | - 17:00 |
|                |               | donderdag<br>22 februari<br>● 8 wur ⊕ € €0.00 per uur 11, 1:00 |                     | 08:00 | - 17:00 |
|                |               | vrijdag<br>23 februari<br>● s suur 書 ∈ s0,00 peruur 14 too     |                     | 08:00 | - 17:00 |
|                | WEEK 9        |                                                                |                     |       |         |
|                |               | maandag<br>26 februari<br>● 8 suur 書 € 60,00 peruur 14 1:00    |                     | 08:00 | - 17:00 |

Selecteer de diensten die je wilt gaan invullen:

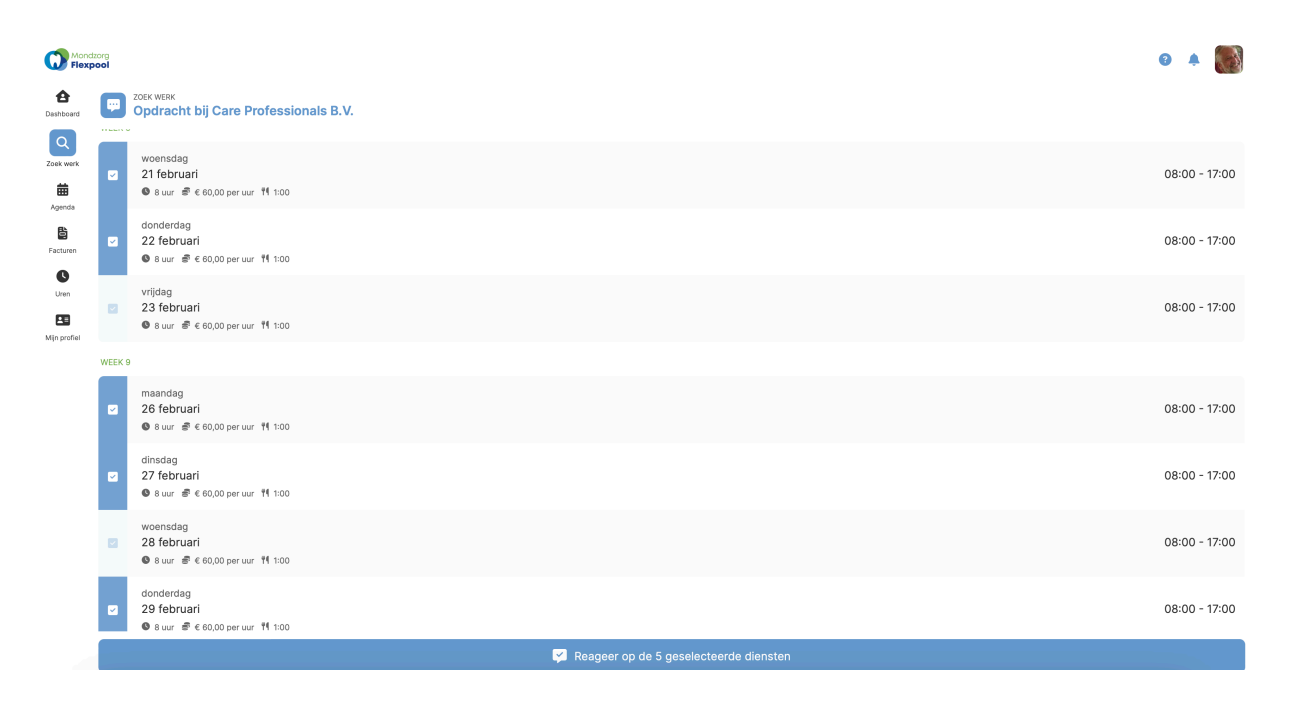

Je meldt je aan voor een opdracht door deze voor de datum aan te vinken. In dit voorbeeld zijn 5 van de 7 diensten geselecteerd om te gaan werken

Vergeet niet onderaan de pagina te bevestigen.

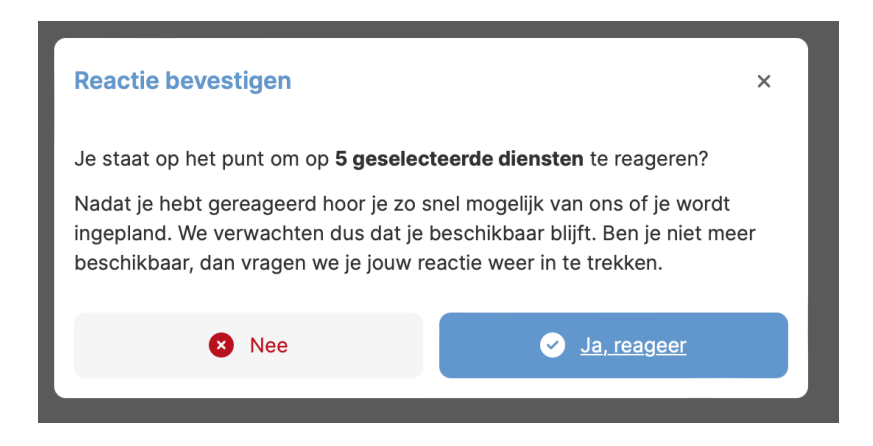

Je krijgt voor de zekerheid een pop up melding.

Bij acceptatie krijg je de navolgende melding:

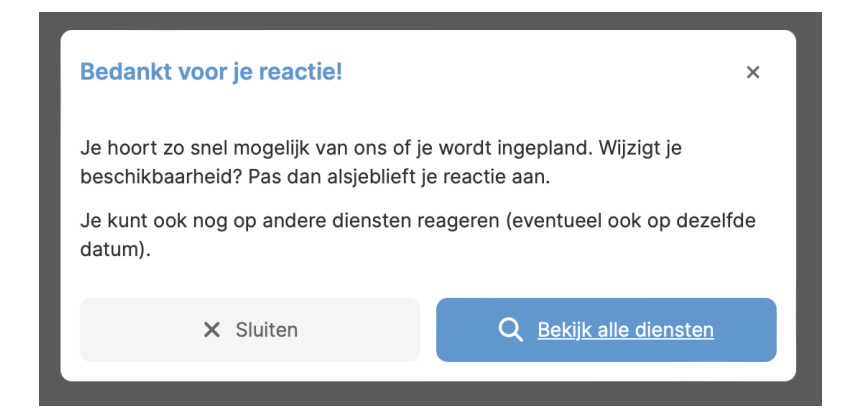

Zodra je praktijk (beheerder) je accepteert krijg je een melding die je in de rechterbovenhoek zit als notificatie.

| Mondzo<br>Flexpo    | P fexpoil                                                                                                    |                                                                                                    |   |  |  |
|---------------------|----------------------------------------------------------------------------------------------------|----------------------------------------------------------------------------------------------------|---|--|--|
| <b>A</b>            | Bedrijfsgegevens<br>Wijzg de informatie over jouw bedrijf en wijzig factuur-instellingen.                                                                                      | Meldingen                                                                                                    | > |  |  |
| Q                   | Vul je gegevens aan zodat we namens jou kunnen factureren!                                                                                                    | Vandaag om 12:01     Vandaag om 12:01     Je gaat je eerste opdracht via de Mondzorg Flexpool uitvoeren!                                                                                                    |   |  |  |
| Zoek werk<br>Agenda | Zoek wark           Zoek naar diensten die voor jou geschlikt zijn, op basis van je opgegeven beschlikbaarheid, locatie en voorkeuren.                • 6 openstaande diensten | Vandaag om 12:01     Vandaag om 12:01     Venduag om 12:01     Vandaag om 12:01     Vandaag om 12:01     Vand | > |  |  |
| Facturen            | Hijn planning<br>Beklik waar en wanner je via Mondzorg Flexpool staat ingepland.                                                                                               | Inschrijving  Vandaag om 11:31 Jouw aanmelding is goedgekeurd                                                                                                    | > |  |  |
| Uren                | Je hebt 2 diensten op de planning staan                                                                                                    | Inschrijving S Vandaag om 11:07 > Je aanmelding is afgerond en ontvangen.                                                                                                    |   |  |  |
| Mijn profiel        | Flexwell-app       Download on installar de Rexwell-app op je telefoon.       Decode Play       Coccel Play                                                                    | Bekijk alle meldingen                                                                                                    | × |  |  |

Als je op de melding drukt krijg je het overzicht van je opdracht.

| Mondzorg<br>Flexpool                                                       |            |                                                                                                    |                                                                                                    |                                                                                                    |                                                                                                    | Ø 🐥 1 🎆                                                                             |
|----------------------------------------------------------------------------|------------|----------------------------------------------------------------------------------------------------|----------------------------------------------------------------------------------------------------|----------------------------------------------------------------------------------------------------|----------------------------------------------------------------------------------------------------|-------------------------------------------------------------------------------------|
| Ashboard Meldingen                                                         |            |                                                                                                    |                                                                                                    |                                                                                                    |                                                                                                    | Markeer alle als gelezen                                                            |
| Q Inbox (1) The Archief (0)                                                |            |                                                                                                    |                                                                                                    |                                                                                                    |                                                                                                    |                                                                                     |
| Agenda                                                                     | <b>*</b> > | Je bent ingepland bij<br>20 februari 2024 12:01                                                                                                    | Care Professionals B.V.                                                                                                    |                                                                                                    |                                                                                                    |                                                                                     |
| Facturen Vandaag om 12:01<br>Je bent ingepland bij Care Professionals B.V. | >          | Beste Walter 1<br>Hierbij sturen we je de bevesti                                                                                                    | ging dat Je bent ingepland om te                                                                                                    | e werken bij Care Profess                                                                                                    | sionals B.V                                                                                                    |                                                                                     |
| Uten Inschrijving Vandaag om 11:31<br>Jouw aanmelding is goedgekeurd       | >          | Het adres van de praktijk is En<br>Hieronder vind je de planning.                                                                                                    | trada 1001114AA Amsterdam-Du                                                                                                    | ivendrecht.                                                                                                    |                                                                                                    |                                                                                     |
| An profet                                                                  | >          | Datum<br>23 februari 2024                                                                                                    | Tijden<br>08:00 - 17:00                                                                                                    | Pauze<br>60 min.                                                                                                    | Rol<br>Mondhygiënist(e)                                                                                                    | Kandidaattarief<br>€ 60,00                                                          |
|                                                                            |            | 26 februari 2024                                                                                                    | 08:00 - 17:00                                                                                                    | 60 min.                                                                                                    | Mondhygiënist(e)                                                                                                    | € 60,00                                                                             |
|                                                                            |            | Omdat de functionaliteit voor 1<br>modelovereenkomsten van op<br>- Tandarts: Modelovereenkom<br>- Mondhygleinst: Modelovereenkom<br>Vul de groen gearceerde velde<br>praktijk.<br>We wensen je alvast succes er<br>Met vriendelijke groet,<br>Team Mondzorg Flexpool | het automatisch aanmaken van e<br>dracht. Gebruik de modeloveree<br>st bij de belastingdienst bekend<br>nikomst bij de belastingdienst bekend<br>en in, gebruik daarbij de informat<br>n werkplezier bij Care Profession | en overeenkomst van op<br>nkomst die bij Jouw funct<br>onder nummer 905-202<br>werd onder nummer 908<br>onder nummer 90821.25<br>ie uit deze boekingsbeve<br>als B.V. | udracht nog niet is gerealiseerd<br>lie hoort:<br>1-30544-1-0<br>1-3025-4027-10<br>53371.0<br>Sitiging. Onderteken de overee | i, ontvang je in de bijlage drie<br>nkomst. Scan in en mail de overeenkomst naar de |

Als je bent geaccepteerd voor de dienst ontvang je daarvan bericht. Daarbij zit een link naar de modelovereenkomst van opdracht. Op dit moment is de functionaliteit voor het digitaal aanmaken van modelovereenkomsten nog niet gereed. We vragen je daarom om zelf een aantal gegevens in te vullen in de modelovereenkomst. Je kunt deze dan vervolgens ondertekend mailen naar de contactpersoon van de praktijk.

#### Facturatie:

Na het afronden van de dienst ontvang je een mail waarin je gevraagd wordt of de dienst conform opdracht is uitgevoerd. Als zowel jij als de praktijk dit bevestigd hebben wordt jouw factuur automatisch verstuurd naar de praktijk. Je kunt deze terugvinden in het menu onder Facturen.

## Tot slot:

Heb je nog vragen? Klik rechts boven in je scherm op het vraagteken. Je vindt hier veelgestelde vragen en kunt een bericht achterlaten. Kom je er niet uit? Mail <u>info@mondzorgflexpool.nl</u> of bel 06 13206179.